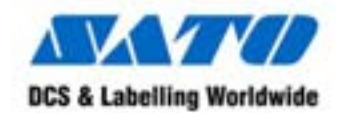

(HQ) (Japan) (Singapore) (Malaysia) (Thailand) (China) (USA) (Belgium) (Germany) (Poland) (UK) (Holland)

SATO International Pte. Ltd. SATO Corporation SATO Asia Pacific Pte. Ltd. SATO Auto-ID Malaysia Sdn. Bhd. SATO Auto-ID (Thailand) Co., Ltd SATO Shanghai Co., Ltd SATO America, Inc. SATO Europe NV SATO Deutchland GmbH SATO Polska SP Z O.O. SATO UK Ltd SATO Rotterdam Logistics Center

Factory : (Malaysia) (Malaysia)

SATO Malaysia Electronics Manufacturing Sdn. Bhd. SATO Labelling Malaysia Electronics Sdn.Bhd.

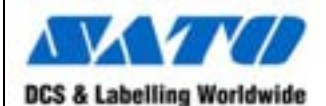

**DR300** 

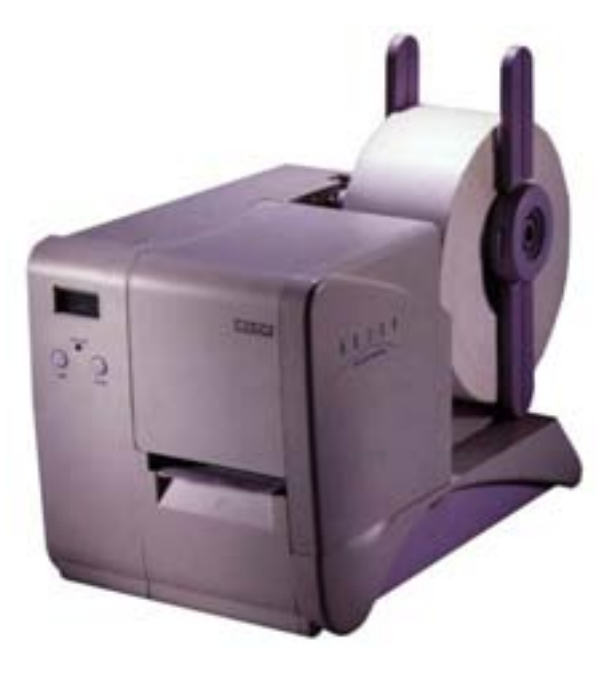

# Quick Guide

#### DIPSW 3

| No. | Setting | Content                                  |
|-----|---------|------------------------------------------|
| 1   | ON      | Enable: Change parameter by touch screen |
|     | OFF     | Enable: Change parameter by touch screen |
| 2   | ON      | (Reserved)                               |
|     | OFF     | (Reserved)                               |
| 3   | ON      | (Reserved)                               |
|     | OFF     | (Reserved)                               |
| 4   | ON      | (Reserved)                               |
|     | OFF     | (Reserved)                               |
| 5   | ON      | (Reserved)                               |
|     | OFF     | (Reserved)                               |
| 6   | ON      | (Reserved)                               |
|     | OFF     | (Reserved)                               |
| 7   | ON      | Non-standard protocode                   |
|     | OFF     | Standard protocode                       |
| 8   | ON      | Zero without slash                       |
|     | OFF     | Zero with slash                          |

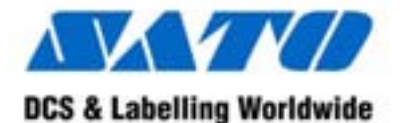

SATO Asia Pacific Pte. Ltd. 438A Alexandra Road #05-01/02 Alexandra Technopark Singapore 119967 Tel : (65) 6271 5300; Fax : (65) 6273 6011 Sales Hotline : (65) 6276 2722; Service Hotline : (65) 6273 6455 Email : <u>sales@satoasiapacific.com</u> Website : www.satoworldwide.com

> © Copyright 2003 SATO Asia Pacific Pte. Ltd.

Warning : This equipment complies with the requirements in Part 15 of FCC rules for a Class A computing device. Operation of this equipment in a residential area may cause unacceptable interference to radio and TV reception requiring the operator to take whatever steps necessary to correct the interference.

All rights reserved. No part of this document may be reproduced or issued to third parties in any form whatsoever without the express permission of SATO Asia Pacific Pte. Ltd. The materials in this document are provided for general information and are subject to change without notice. SATO Asia Pacific Pte. Ltd. assumes no responsibilities for any errors that may appear.

SAP/DR300/QG/Jan05/02

# Separate sheet 3 (Protocol setting)

| 7   | 8   | Content    |
|-----|-----|------------|
| ON  | ON  | (Reserved) |
| ON  | OFF | STATUS 3   |
| OFF | ON  | XON-XOFF   |
| OFF | OFF | Ready/Busy |

# DIPSW 2

| No. | Setting | Content                              |
|-----|---------|--------------------------------------|
| 1   | ON      | Direct Thermal                       |
|     | OFF     | Thermal Transfer                     |
| 2   | ON      | (Reserved) / Reflecting type sensor  |
|     | OFF     | (Reserved) / See through type sensor |
| 3   | ON      | Head Check, Yes                      |
|     | OFF     | Head Check, No                       |
| 4   | ON      | Hex dump function, Yes               |
|     | OFF     | Hex dump function, No                |
| 5   | ON      | Multi items receive mode             |
|     | OFF     | 1 item receive mode                  |
| 6   | ON      | (Reserved)                           |
|     | OFF     | (Reserved)                           |
| 7   | ON      | Size detection, Yes                  |
|     | OFF     | Size detection, Yes                  |
| 8   | ON      | Tear off (Dispense), Yes             |
|     | OFF     | Tear off (Dispense), No              |

\* Pitch sensor (DSW2-2) is effective only during service, test print. It is void during test print.

# DR300 Quick Guide

# **Table of Contents**

| What You Get                             | . 2 |
|------------------------------------------|-----|
| Unpacking                                | . 3 |
| Unpacking – Touch Screen (Optional Item) | 4   |
| Accessories Checklist                    | . 4 |
| Name of Parts                            | . ( |
| Touch Screen / Keypad                    | . 7 |
| Operation Panel Unit                     | . 8 |
| Card Cover Unit                          | . 9 |
| Back Panel Unit                          | . 9 |
| Media Loading                            | . 1 |
| Setting of Label and Carbon Ribbon       | . 1 |
| Setting Rolled Paper                     | . 1 |
| Setting Large Diameter Rolled Label      | . 1 |
| Setting Carbon Ribbon                    | . 1 |
| Pitch Sensor Adjustment                  | . 1 |
| Power Supply                             | . 1 |
| Simple Troubleshooting                   | 2   |
| Daily Maintenance                        | 2   |
| Serial Interface                         | 2   |
| Specifications                           | . 2 |
| Basic Specifications                     | . 2 |
| Label and Carbon Ribbon Specifications   |     |
| Operating Environment Condition          |     |
| DR300 Software Specifications            |     |
| Printer Main Body Operation Unit         |     |
| DIP-Switch Setting                       |     |
| DIPSW 2                                  |     |
| DIPSW 3                                  |     |
|                                          | •   |

# Pg 1

#### What You Get

The DR300 printer comes packed in a protective carton. Included in the carton are the following items:

- DR300 Printer
- Quick Guide
- Driver / Manual CD-Rom
- 2-Pin Power Cable or 3-Pin Plug
- Head Cleaning Sheet
- Sample Ribbons
- Ribbon Take-up Core
- Cleaning Solution
- Cleaning Cloth
- Ribbon Part List
- Maintenance Contract

After taking the DR300 Printer out from the carton and removing the protective plastic cover, it is ready for installation.

#### **Installation and Handling Instruction**

Place of installation

- Place on level surface
- Avoid vibration
- Avoid high temperature and humidity
- Avoid high environment

#### Power Supply

- AC220/240V power supply is needed
- Supply electricity from main power supply
- Three pin earthed power lead is required
- A maximum of 3 amp fuse link is recommended

#### **DIP-Switch Setting**

#### **DIP-Switch Setting**

DIP Switch shall be set when printer is off. Each DIPSW setting is described below. \*All are set to OFF position as factory defaults.

| No. | Setting  | Content                                           |
|-----|----------|---------------------------------------------------|
| 1   | ON       | Data bit No. = 7                                  |
|     | OFF      | Data bit No. = 8                                  |
| 2   | Separate | Parity setting (None, Even, Odd)                  |
| 3   | Sheet 1  |                                                   |
| 4   | ON       | Stop bit = 2                                      |
|     | OFF      | Stop bit = 1                                      |
| 5   | Separate | Baud rate setting (2400, 4800, 9600, 19200)       |
| 6   | Sheet 2  |                                                   |
| 7   | Separate | Protocol setting (Ready/Busy, Xon-Xoff, Status-3) |
| 8   | Sheet 3  |                                                   |

Separate sheet 1 (Parity setting)

| 2   | 3   | Content    |
|-----|-----|------------|
| ON  | ON  | (Reserved) |
| ON  | OFF | Odd        |
| OFF | ON  | Even       |
| OFF | OFF | None       |

Separate sheet 2 (Baud rate setting)

| 5   | 6   | Content   |
|-----|-----|-----------|
| ON  | ON  | 2400 bps  |
| ON  | OFF | 4800 bps  |
| OFF | ON  | 19200 bps |
| OFF | OFF | 9600 bps  |

| Card maintenance      | No                     | Yes                      |
|-----------------------|------------------------|--------------------------|
| function              |                        |                          |
| Online maintenance    | No                     | Yes                      |
| function              |                        |                          |
| 2D Codes              | Yes (PDF 417, QR, Data | No                       |
|                       | code)                  |                          |
| Truetype fonts        | Yes (S/ware or card)   | Yes (Card stored)        |
| Preset data           | No                     | Yes (1MB card, 900 sets) |
| £ p currency change   | No                     | Yes                      |
| Adjustable guard bars | Software               | Yes                      |

# Printer Main Body Operation Unit

| LCD Display Unit    | 8 x 2 lines | LCD display is displayed when touch screen is  |
|---------------------|-------------|------------------------------------------------|
|                     |             | not connected.                                 |
| Operation Key       | Feed Key    | Paper feeding.                                 |
|                     | Line Key    | Temporary halts printing (print pause)         |
| LED                 | 2 colour    | RED : error display                            |
|                     | LED         | GREEN : On-line                                |
| DIP Switch          | DIPSW 1     | Serial interface (setting baud rate, etc)      |
|                     | DIPSW 2     | Setting operation mode, etc.                   |
|                     |             | Setting Hex dump function                      |
|                     | DIPSW 3     | Setting zero slash and non-standard protocode  |
| Variable Control VR | PITCH       | Pitch adjustment                               |
|                     | OFFSET      | Cutter, dispense, tear off position adjustment |
|                     | PRINT       | Print darkness adjustment                      |

# DR300 Quick Guide

# Unpacking

Remove equipment from the carton box.

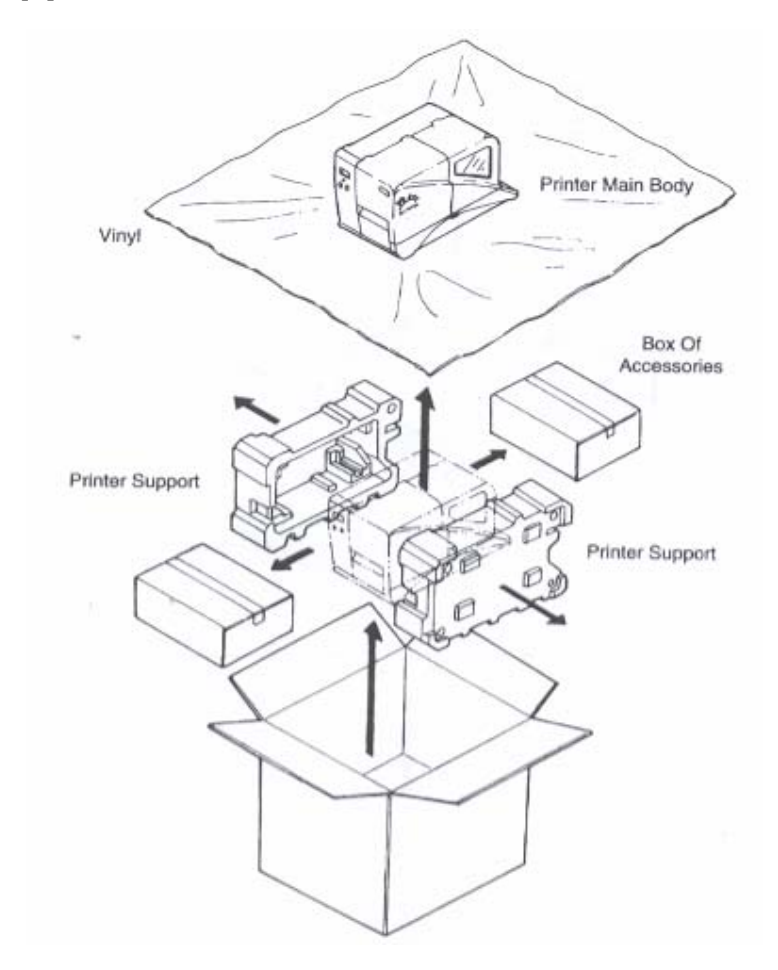

# Unpacking – Touch Screen (Optional Item)

Remove touch screen from the carton box.

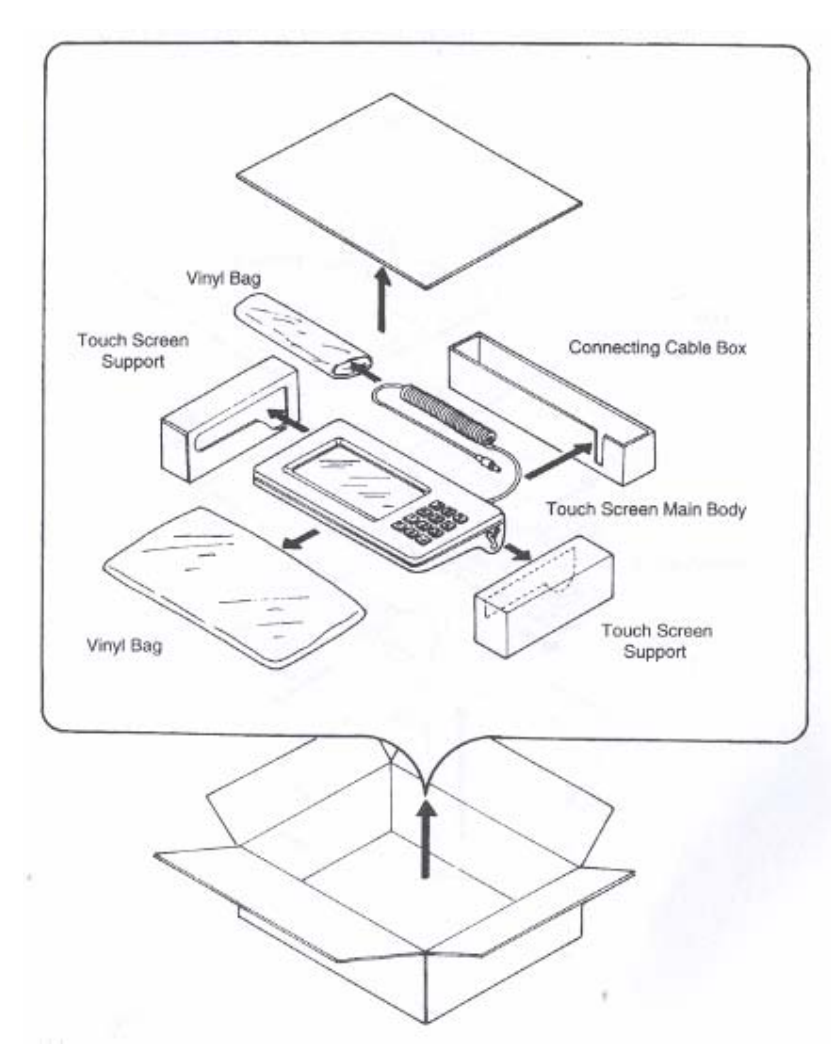

# **Operating Environment Condition**

| Input Power Supply | Voltage AC 220V + - 10%      |                              |
|--------------------|------------------------------|------------------------------|
| Voltage            |                              |                              |
| Power Consumption  | Max 190 VA 130W              |                              |
| Environment        | Operating temperature        | 5~40 d.c.                    |
| Condition          | Operating humidity           | 30~80 d.c. (No condensation) |
|                    | Storage temperature          | -5~60 d.c.                   |
|                    | Storage humidity             | 30~90 d.c. (No condensation) |
|                    | Except paper and carbon ribb | oon                          |

#### **DR300** Software Specifications

| •                       | DR300 Soft                | ware Specification                 |
|-------------------------|---------------------------|------------------------------------|
|                         | On-line specification     | Stand alone specification          |
| Format registration     | •                         | Stand alone specification          |
| Recall function         |                           | (50  fields + 50  formats on card) |
| (Printer Main Body)     |                           |                                    |
| Sequential Numbering    | Yes (Numeric only)        | Yes (Numeric)                      |
| Copy Function           | No                        | Yes                                |
| Box/Line Print          | Yes                       | Yes                                |
| Graphic                 | BMP file                  | BMP file                           |
| Reverse print           | Yes                       | Yes                                |
| Calendar function       | Yes                       | Yes                                |
| Alphanumeric table      | No                        | Yes                                |
| 10 Item function        | No                        | Yes (card stored)                  |
| (Store in PC card)      |                           |                                    |
| Price field function    | No                        | Yes                                |
| C/D Calculation         | No                        | Yes                                |
| Input check function    | No                        | Yes                                |
| Rotate copy             | Yes                       | Yes                                |
| Image copy              | No                        | Yes                                |
| Customised character    | No                        | Yes                                |
| Mode                    | Continuous mode, cutter   | Continuous mode, cutter mode,      |
|                         | mode, dispense mode, tear | dispense mode, tear off mode.      |
|                         | off mode.                 |                                    |
| Media size designation  | Media parameter           | Media parameter                    |
| Printing offset         | Yes                       | Yes                                |
| Display setting         | No                        | Yes                                |
| Startup display setting | No                        | Yes                                |
| Format control function | No                        | Yes                                |

Pg 28

| Label Size                                          | Width 32 -80 mm Pitch 19 – 181 mm                                  |  |  |
|-----------------------------------------------------|--------------------------------------------------------------------|--|--|
|                                                     | (Label size is inclusive of label web)                             |  |  |
| Label Thickness                                     | 0.1 – 0.26 mm                                                      |  |  |
| Operation Panel                                     | Key: LINE Key, FEED Key                                            |  |  |
|                                                     | LCD: 8 digits x 2 lines (English character display, Black Lit)     |  |  |
|                                                     | (only applicable to On-line use)                                   |  |  |
|                                                     | STATUS: 2 – colour LED (Red, Green)                                |  |  |
| Adjustment VR                                       | PRINT : Print Darkness                                             |  |  |
|                                                     | PITCH : Print Pitch                                                |  |  |
|                                                     | OFFSET : Print Offset                                              |  |  |
| User Mode                                           | 1. Print Darkness                                                  |  |  |
|                                                     | 2. Print Position Adjustment                                       |  |  |
|                                                     | 3. Print Speed                                                     |  |  |
|                                                     | 4. Offset Adjustment                                               |  |  |
| Features                                            | Graphics Print, Sequential Numbering, Line/Box, Print Position     |  |  |
|                                                     | Adjustment, Back - Feed, Tear - Off, Calendar, Inverse Image, Zero |  |  |
|                                                     | Slash Selection, Non Standard Code Setting, Hex Dump,              |  |  |
| Customized Design Character (16 x 16, 24 x 24 dots) |                                                                    |  |  |
| Self                                                | Head Element Broken, Paper End, Ribbon End, Head Open,             |  |  |
| Check/Detection                                     | Memory Card Error, Test Print                                      |  |  |
| Option                                              | Touch Screen Unit, Cutter Unit, Dispenser Unit, PC Card (JEIDA     |  |  |
|                                                     | Type II), Scanner, cut Ticket/Tag Receiver, Full Qwerty Keyboard,  |  |  |
|                                                     | Rewind Unit.                                                       |  |  |

#### Label & Carbon Ribbon Specification

| Label  | Size      | Min. W32 mm – Max W80 mm (incl. of label web)  |
|--------|-----------|------------------------------------------------|
|        |           | Min. P19 mm – Max W181 mm (incl. of label web) |
|        | Thickness | 0.1 mm – 0.26 mm                               |
|        | Туре      | Rolled Paper                                   |
|        | Diameter  | Max. outer diameter : 250 mm                   |
| Carbon | Туре      | Wax, Wax/Resin                                 |
| Ribbon | Length    | 300m/roll                                      |
|        | Width     | Max. 84 mm                                     |
|        | Winding   | Face-in type                                   |

# **DR300 Quick Guide**

#### **Accessories Checklist**

When the box is opened, confirm if the following accessories are included. If anything is found short, the sales outlet or the dealer from where you purchased.

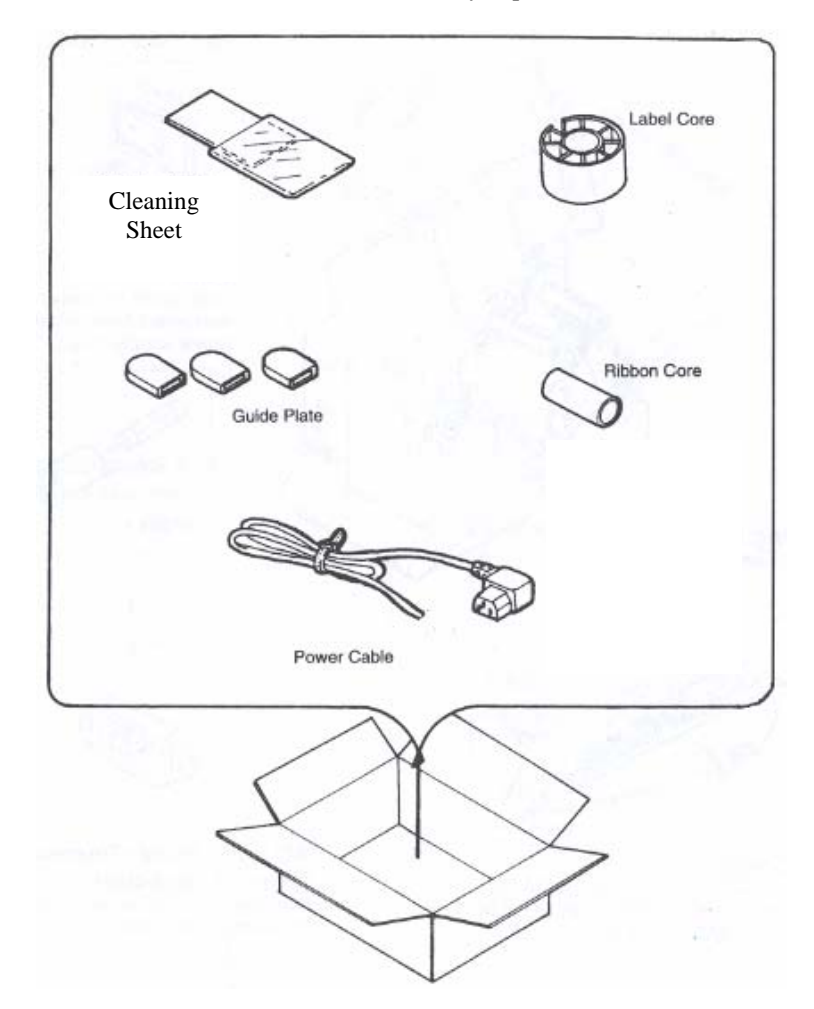

#### Pg 5

# Name of Parts

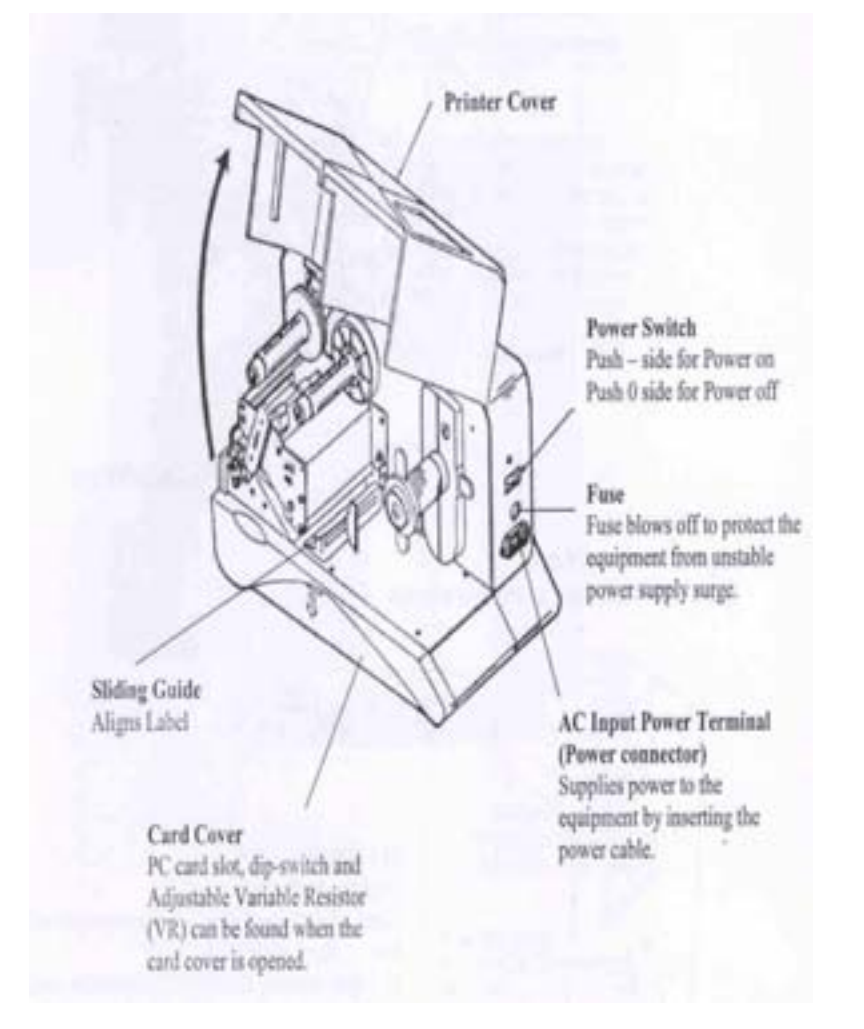

# Specifications

#### **Basic Specification** DR300 General Specifications

| Head        | 8 dots/mm                                            |                  |                          |
|-------------|------------------------------------------------------|------------------|--------------------------|
| Density     |                                                      |                  |                          |
| Print       | Thermal Transfer/Direct Thermal                      |                  |                          |
| Method      |                                                      |                  |                          |
| CPU         | 32-bit RISC CPU                                      |                  |                          |
| Print Speed | 75, 100, 125 mm/second                               | l (Selectable)   |                          |
| Bar Code    | UPC-A/E EAN-8 EAN-13 NW7                             |                  |                          |
| Туре        | Code 39 ITF2/5 Code 12                               | 28 UCC/EAN128    | 3                        |
|             | Bookland                                             |                  |                          |
|             | 2D: PDF417, Data Matrix, Vericode, OR code, Maxicode |                  |                          |
|             | *2D barcode: online prin                             | nting only       |                          |
| Bar Code    | 1:2, 1:2.5, 1:3 (Software defined)                   |                  |                          |
| Ratio       |                                                      |                  |                          |
| Font        | 1-9 (Both horizontally and vertically)               |                  |                          |
| Expansion   |                                                      |                  |                          |
| Font Type   | U – Font**                                           | W5xP9            | (Alphanumeric, notation) |
|             | S – Font**                                           | W17xP17          | (Alphanumeric, notation) |
|             | M – Font**                                           | W24xP24          | (Alphanumeric, notation) |
|             | OCR – A Font                                         | W19xP22          | (Alphanumeric, notation) |
|             | OCR – B Font                                         | W20xP24          | (Alphanumeric, notation) |
|             | WB – Font                                            | W48xP48          | (Alphanumeric, notation) |
|             | WL – Font                                            | W48xP48          | (Alphanumeric, notation) |
|             |                                                      |                  |                          |
|             | **IBM 850 Code Set Ta                                | able             |                          |
| Print Area  | Max W 80 mm x P 178                                  | mm (Optional pri | int area expansion)      |

#### **Serial Interface**

Interface Specifications

| Protocol                                   | Ready/Busy                   | (1                | item, multi items selectable) |
|--------------------------------------------|------------------------------|-------------------|-------------------------------|
|                                            | XON/OFF                      | (1                | item, multi items selectable) |
|                                            | Status 3                     | (N                | Aulti item only)              |
| Baud rate                                  | 2400, 4800, 9600, 19200      | ) BPS             | •                             |
| Sychronize                                 | Asynchronous mode            |                   |                               |
| Maximum                                    | 32K                          |                   |                               |
| receive buffer                             |                              | OK                | 32K                           |
| capacity                                   | Near full                    |                   |                               |
|                                            | occurrence                   |                   |                               |
|                                            |                              |                   | 2Kbytes remained              |
|                                            |                              |                   |                               |
|                                            | Near full                    |                   |                               |
|                                            | cancellation                 |                   |                               |
|                                            |                              |                   | 8Kbytes remained              |
| Character                                  | Data bit                     | 7 or 8 bit        |                               |
| construction                               | Start bit                    | 1 bit             |                               |
|                                            | Stop bit                     | 1 or 2 bit        |                               |
|                                            | Parity check                 | Even, Odd,        | , None                        |
| Data                                       | ASC II (7 bit)               | G                 | raphic (8 bit)                |
| Specification                              |                              |                   |                               |
| Connector Printer side DB-25S (Equivalent) |                              |                   |                               |
|                                            | Cable side DB-25P (Equ       | ivalent)          |                               |
|                                            | Cable length less than 5r    | n                 |                               |
| Transmission                               |                              |                   |                               |
| format                                     | Start b1 b2                  | b3 b4             | b5 b6 b7 b8 Stop              |
|                                            |                              |                   |                               |
|                                            | Note : b8 is omitted whe     | en set to 7 bit o | data                          |
| Signal level                               | High level : $+5 \sim +12$ V |                   |                               |
|                                            | Low level : -5 ~ 12 V        |                   |                               |

# Touch Screen / Keypad

Touch screen is connected to printer main body with a cable.

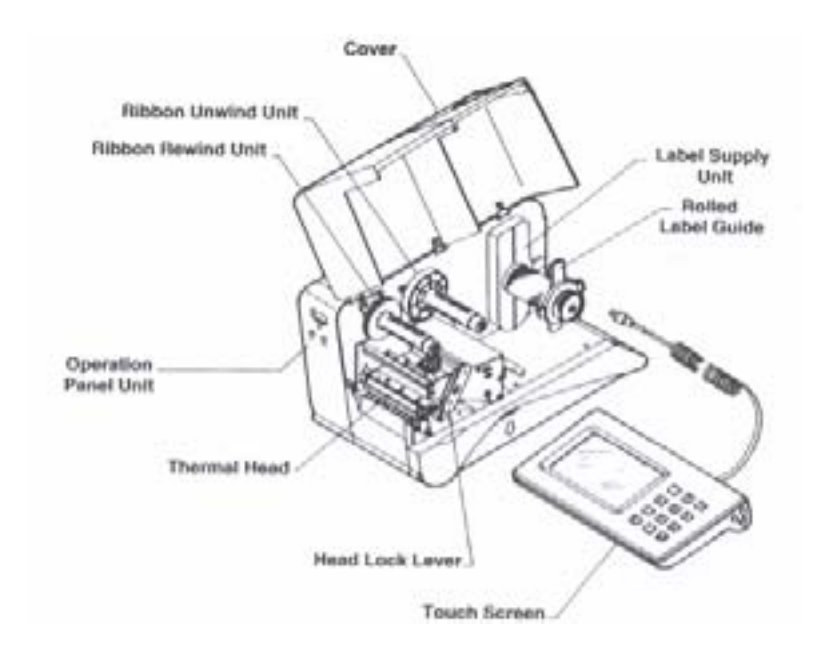

### **Operation Panel Unit**

Displays operation message and error message

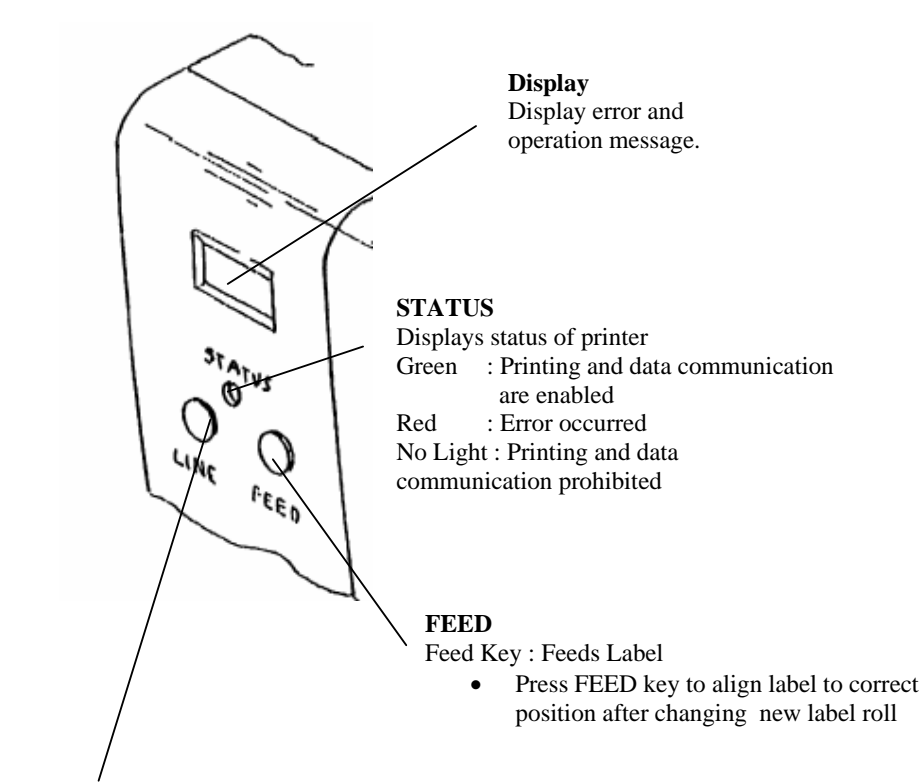

#### **LINE** Line Key : Switch Start/Stop printing and ON/OFF data transmission

 Display will be de-activated when Touch Screen is connected

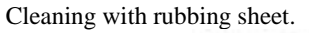

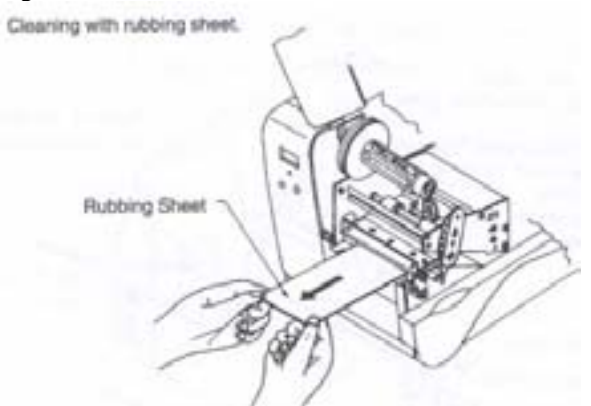

Usage instruction of rubbing sheet is indicated on the rubbing sheet.

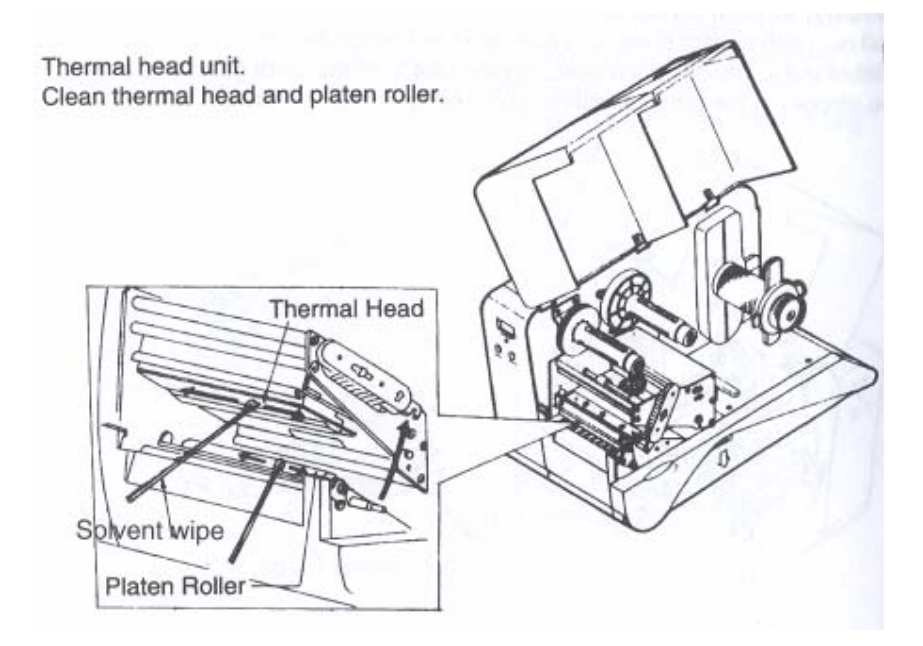

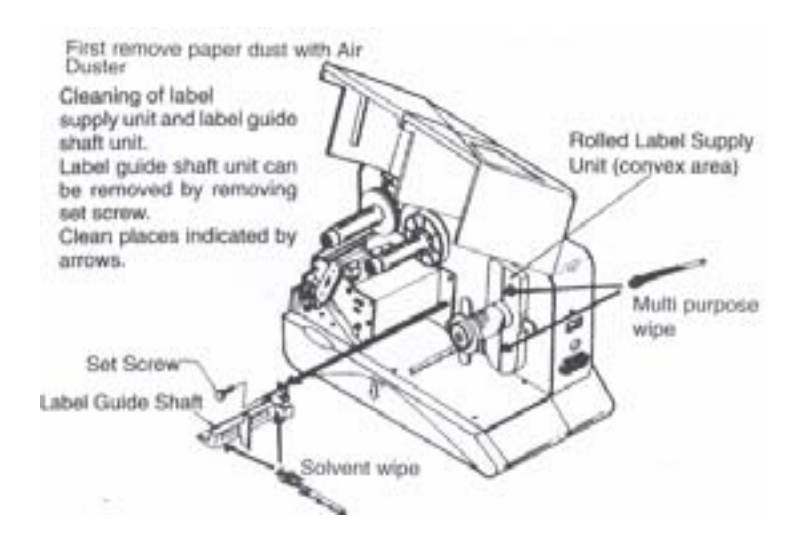

#### **Cleaning method for printer parts**

Cleaning for pitch sensor unit.

Pull out pitch sensor guide unit and clean its bottom portion. If a label is stuck, remove pitch sensor guide unit from the shaft groove by pulling the stopper in the arrow direction, pull it out and clean its bottom area.

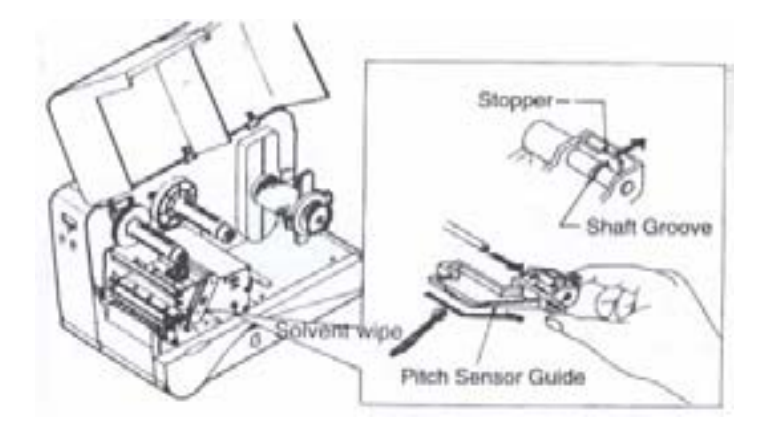

#### **Card Cover Unit**

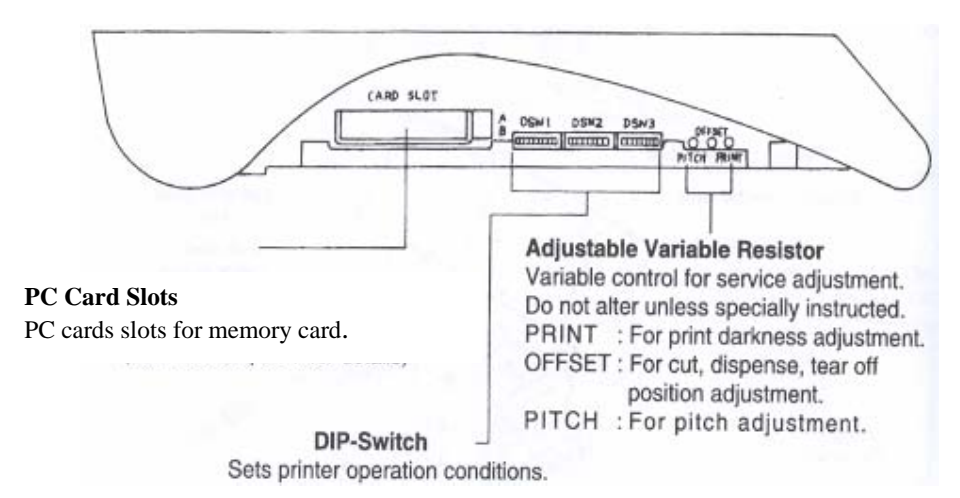

**Back Panel Unit** 

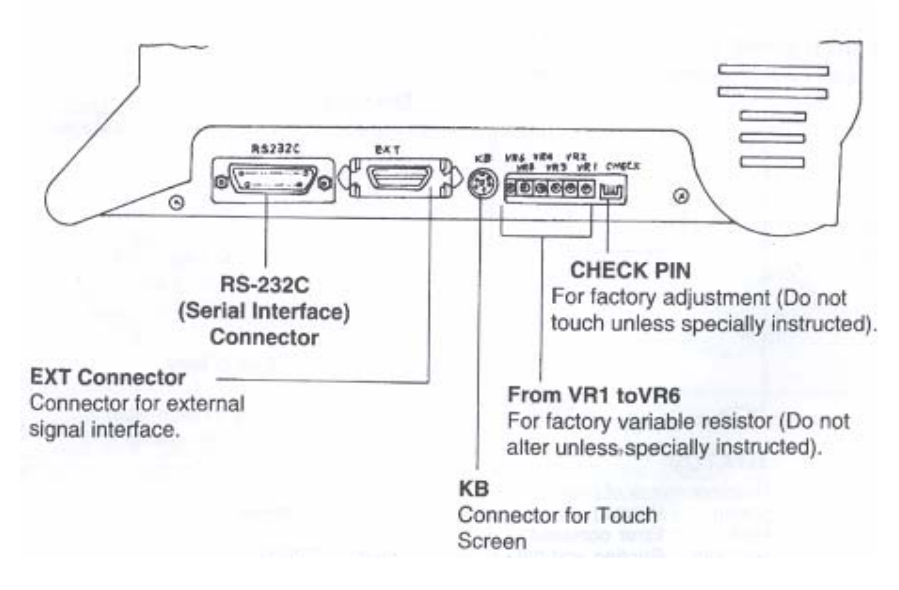

#### Media Loading

Setting of Label and Carbon Ribbon

#### Setting paper

Use of genuine SATO labels for this equipment is recommended.

#### Rolled Label

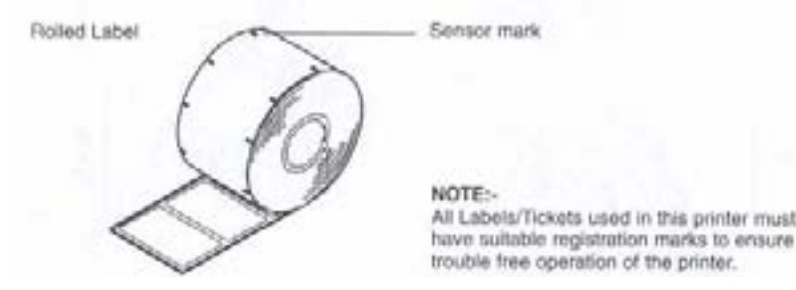

**Setting Rolled Paper** 

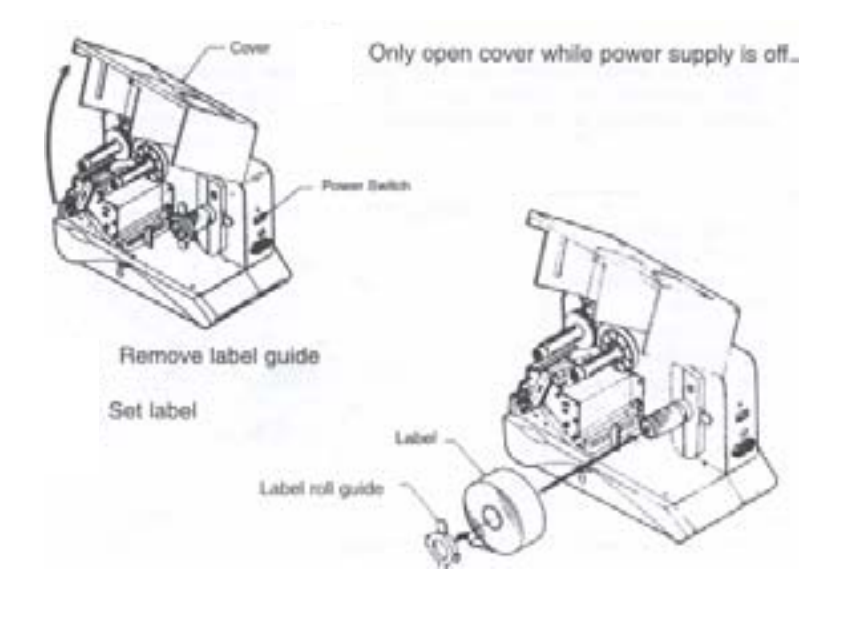

#### **Daily Maintenance**

This equipment is for printing information in the form of bar code and character. Periodical preventive maintenance is recommended to keep the printer in good condition.

#### Timing for maintenance

- Thermal head, platen roller. After printing every one roll or 150m of label.
- Others.

After printing every 6 rolls or 900m of label.

<u>Caution for maintenance</u> (Take following caution in maintenance work)

- The above recommended cleaning frequency is only a guide. Do carry out any cleaning where dirt or dust has gathered.
- Use applicator and cotton cloth for cleaning each component. Avoid metallic tools to prevent damage to printer parts especially print head.
- Ensure that power is switched off before performing any printing.

#### Maintenance Method

• Printer cleaning kit.

A cleaning kit is available from SATO. This contains:

- 1) Solvent wipes (for print head)
- 2) Multi purpose wipes
- 3) Air duster

This will help to keep your printer in good working condition.

Print image shifts from its position

|    | Check Point                          | Remedy                                          |
|----|--------------------------------------|-------------------------------------------------|
| 1. | Are the labels, carbon ribbons       | Check if labels, carbon ribbons are fixed       |
|    | properly set?                        | firmly and at the correct position by lifting   |
|    |                                      | head assembly.                                  |
| 2. | Is the platen roller dirty?          | Clean dirt off from platen roller with cleaning |
|    |                                      | kit.                                            |
| 3. | Are deformed labels, carbon          | Use genuine SATO new labels, carbon             |
|    | ribbons being used?                  | ribbons which are in good condition.            |
| 4. | Are genuine labels, carbon ribbons   | Genuine labels, carbon ribbons exclusively      |
|    | exclusively for this equipment       | for this equipment must be used. Available      |
|    | being used?                          | from SATO.                                      |
| 5. | Is the content of data, signal from  | Re-set printer with power off/on.               |
|    | the computer correct?                | If similar message is displayed, check          |
|    |                                      | content of software and communication           |
|    |                                      | settings at the computer side.                  |
| 6. | Is the print position offset setting | Adjust the print position.                      |
|    | correct?                             |                                                 |

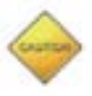

٠

Disconnect printer from mains before cleaning.

• To open thermal head, turn head lock lever in the direction of the arrow.

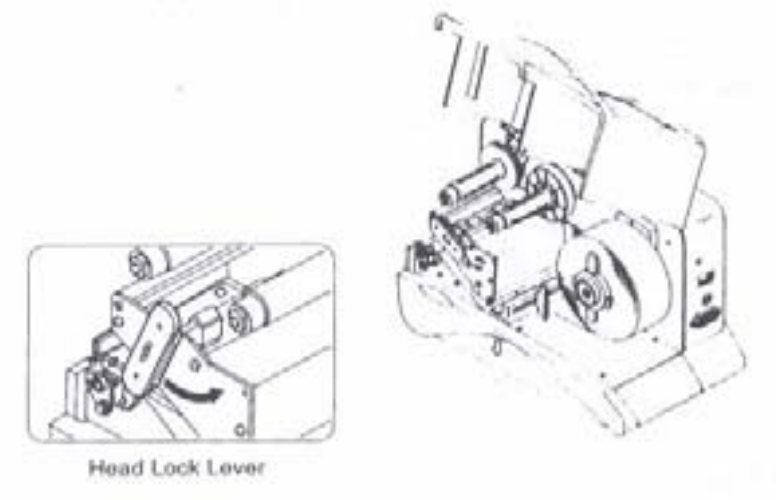

- Pass paper underneath the pitch sensor and paper guide shaft.
- Lightly push the entire paper against the paper guide designated position as shown in the picture below.

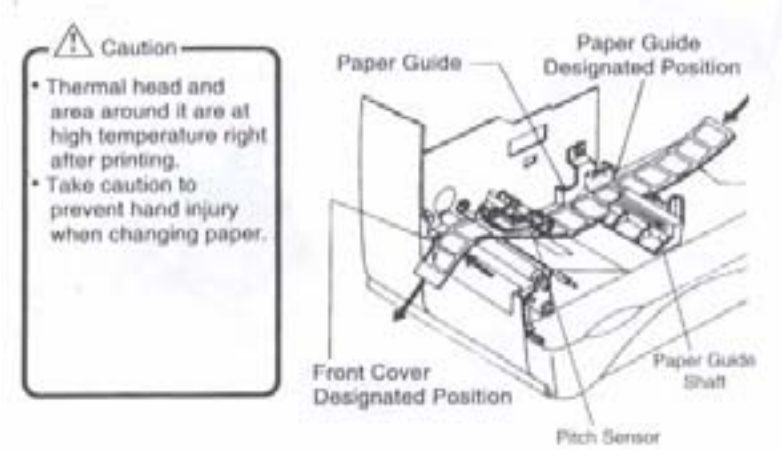

• Adjust the sliding guide until it touches the label.

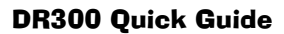

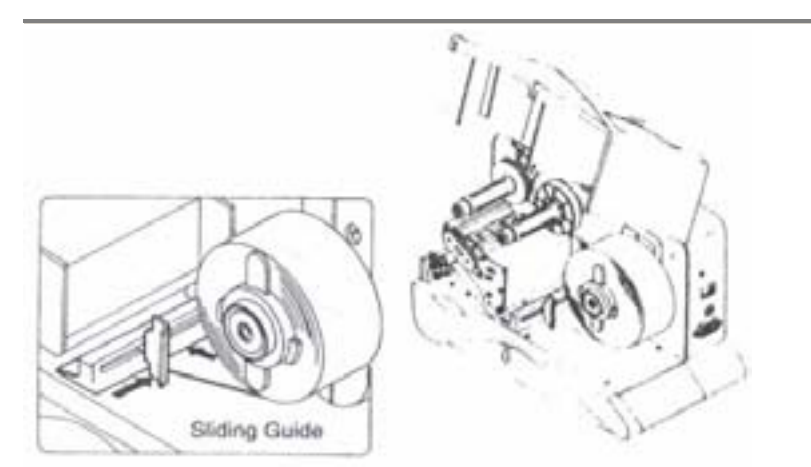

- Close the thermal head by turning the lock lever to the direction ٠ of the arrow.
- Close cover. •

<u>NOTE</u> If thermal transfer in use, ensure correct ribbon is installed.

Caution

 Take caution not to trap your fingers when closing the cover.

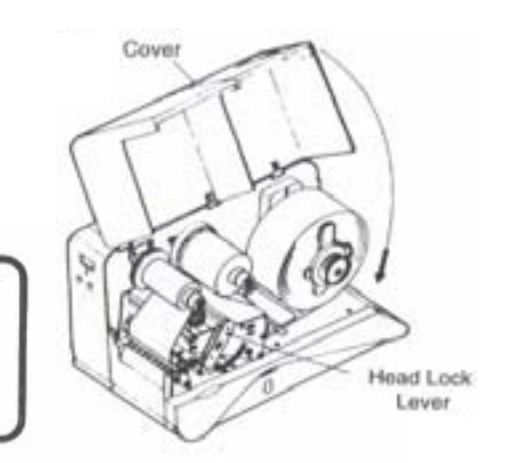

# Paper fed, but no printing

|    | Check Point                             | Remedy                                     |
|----|-----------------------------------------|--------------------------------------------|
| 1. | Is the thermal head dirty or is there a | Clean dirt off thermal head with cleaning  |
|    | label stuck on it?                      | kit.                                       |
|    |                                         | *Avoid using metallic tools which may      |
|    |                                         | damage the print head.                     |
| 2. | Are genuine labels, carbon ribbons      | Genuine labels, carbon ribbons exclusively |
|    | exclusively for the equipment being     | for this equipment must be used. Available |
|    | used?                                   | from SATO.                                 |
| 3. | Is the pitch sensor dirty?              | Clean dirt off from pitch sensor with      |
|    | -                                       | cleaning kit.                              |

# Poor print image

|    | Check Point                             | Remedy                                         |
|----|-----------------------------------------|------------------------------------------------|
| 1. | Are the labels, carbon ribbons          | Check if labels, carbon ribbon are fixed       |
|    | properly set?                           | firmly and at the correct position by lifting  |
|    |                                         | head assembly.                                 |
| 2. | Is the print darkness too light or too  | Re-set the print darkness via user mode        |
|    | dark?                                   | setting.                                       |
| 3. | Is the platen roller dirty?             | Wipe dirt off the platen roller with cleaning  |
|    |                                         | kit.                                           |
| 4. | Is the thermal head dirty or is there a | Clean dirt or label glue from thermal head     |
|    | label stuck on it?                      | with cleaning kit. Remove label if it is stuck |
|    |                                         | onto the print head.                           |
| 5. | Is the label used dirty?                | Use clean label.                               |
| 6. | Are genuine labels, carbon ribbons      | Genuine labels, carbon ribbons exclusively     |
|    | exclusively for the equipment being     | for this printer must be used. Available       |
| _  | used?                                   | from SATO.                                     |

Disconnect printer from mains before cleaning. ٠

### Simple Trouble Shooting

Confirm the following items when operation of this equipment failed when the power supply is on.

# Nothing is displayed on the display

|                      | Check Point                                          | Remedy                                                                                                    |
|----------------------|------------------------------------------------------|----------------------------------------------------------------------------------------------------|
| 1. Is the into t     | power cable firmly plugged he power cable?           | Plug power cable again into the outlet firmly.                                                                                                    |
| 2. Is the into t     | power cable firmly plugged he equipment?             | Plug power cable again into the power connector on the main body firmly.                                                                                                    |
| 3. Is the            | power cable damaged?                                 | Replace power cable.                                                                                                    |
| 4. Is the            | e fuse on the main body fine?                        | Check the fuse at the right side of main<br>body. If it is blown, exchange with<br>equivalent fuse.<br>If it blows again after exchange, contact<br>SATO service engineer.<br>*Please ensure printer is disconnected from<br>the mains before exchanging fuse. |
| 5. Is the equip      | ere current supplied to the oment?                   | Check power source for power supply<br>outlet. If there is no problem with the<br>power source, check the electricity supply of<br>the building.<br>Check for any power shut down.                                                                             |
| 6. Is the circu out? | power source fuse or the it breaker for the building | Contact the building maintenance office.                                                                                                    |

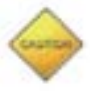

- Do not operate power switch or plug in/out power cable with wet hands to avoid electrocution.
- Disconnect printer from mains before printing.

#### Setting Large Diameter Rolled Label

Method for setting large diameter rolled paper explained.

- Remove right half of the cover fastened with snap rivets.
- Pull out 3 snap rivets on the cover by pushing their centre with finger.

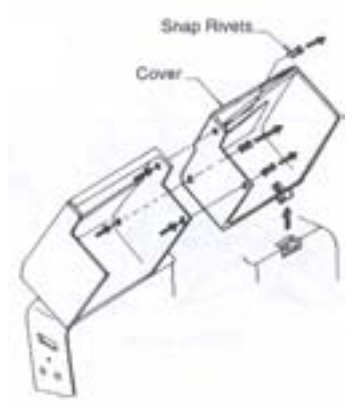

- Alter set position of the label holder.
- Alter position of the set screw.
- Insert guide plate in label supply component and rolled label guide.
- Set large diameter rolled paper.

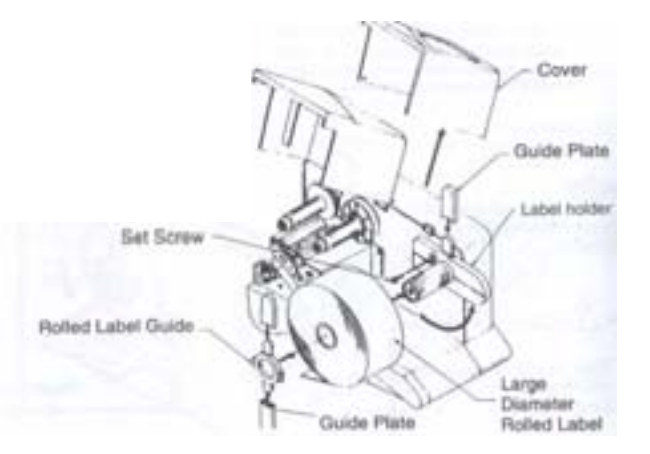

# **DR300 Quick Guide**

#### Setting Carbon Ribbon

Only SATO carbon ribbons are recommended for the use on this printer.

• Open cover while power is OFF.

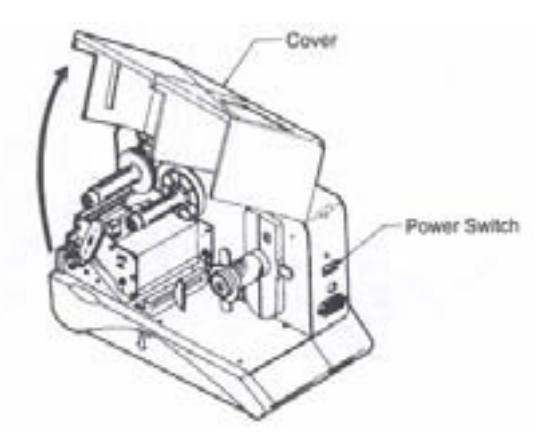

• Open thermal head. Turn head lock lever to the direction of the arrow.

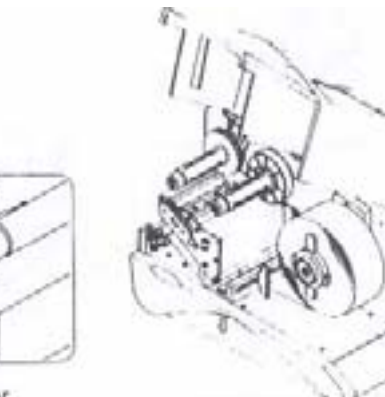

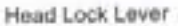

# **Supply Power**

Turn power switch on. Push the switch on the side labelled [-].

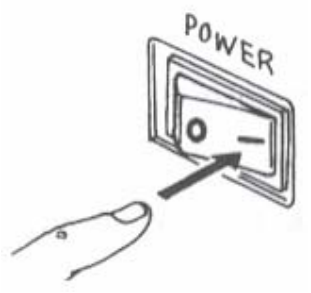

When the power switch is switched on, initial startup message [Manual Print Mode] is displayed on the touch screen.

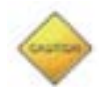

Do not operate switch or plug in/out power cable with wet hands to avoid electrocution.

Switch Off Power Supply

- \* The Following Must Be Done Before Power Off
  - Confirm printer is not in action (idling).
  - Stop or pause any printing process before switching off.

**Power Supply** 

Setting power supply

✤ Power Cable Outlet

Plug in power cable to the main body socket then the outlet socket.

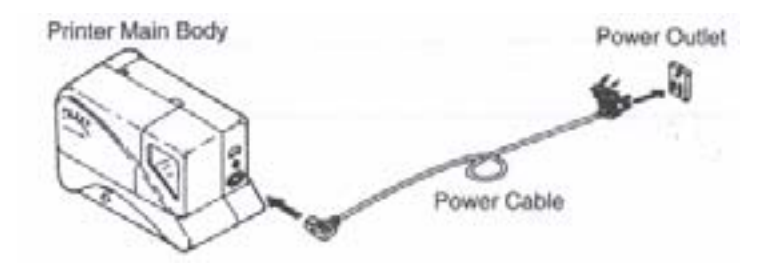

#### **Connect Touch Screen To Printer Unit**

Touch Screen comes with a cable to connect to printer main body. Plug in this connecting cable to the connector (KB) at the back of printer main body as shown below. Hold printer main body with one hand when plugging in the connecting cable.

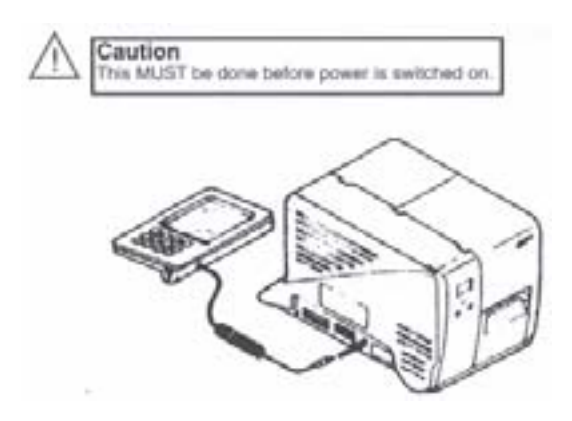

- Insert carbon ribbon fully onto ribbon unwinder unit. (Caution on direction of unwinding)
- Set ribbon core on ribbon rewinding unit. **SEE DIAGRAM**

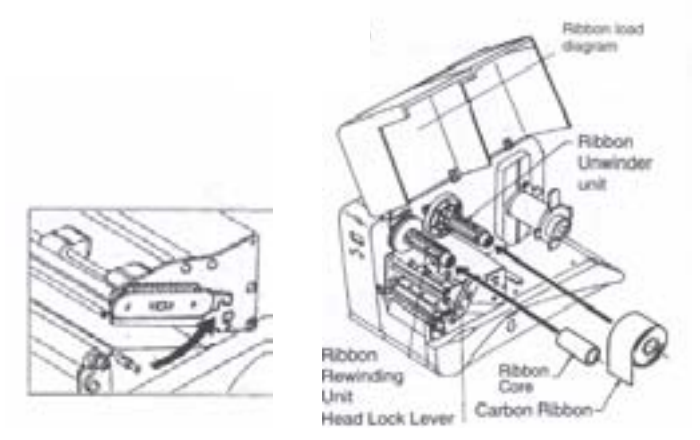

• Pass carbon ribbon from ribbon unwinder unit to ribbon rewinding unit underneath the thermal print head. Fix carbon ribbon on ribbon core with tape, etc. and wind several times in the direction of the arrow.

Confirm carbon ribbon is set as the drawing on the left side by viewing from its side.

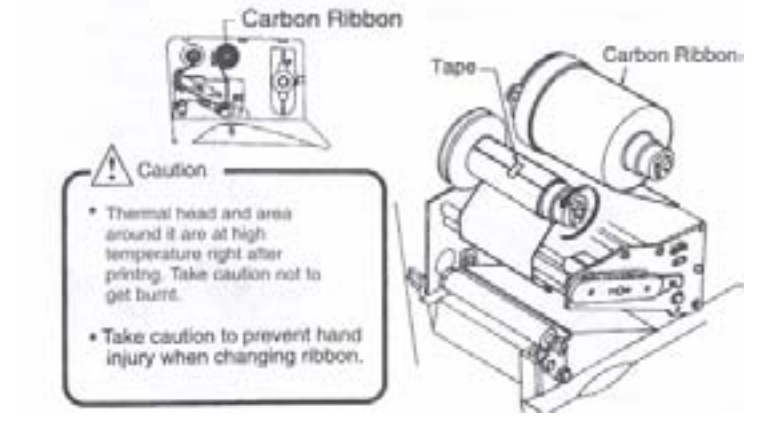

- By turning the head lock lever to the direction of the arrow, close thermal head.
- Close cover.

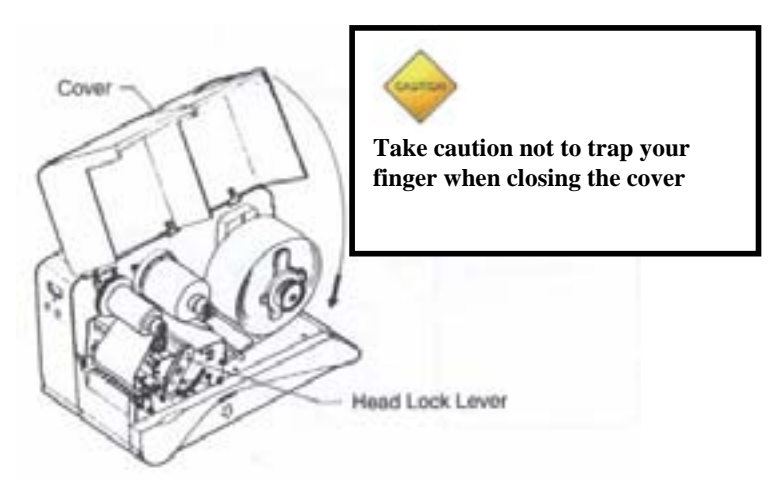

#### Pitch Sensor Adjustment

• Open cover when power is OFF.

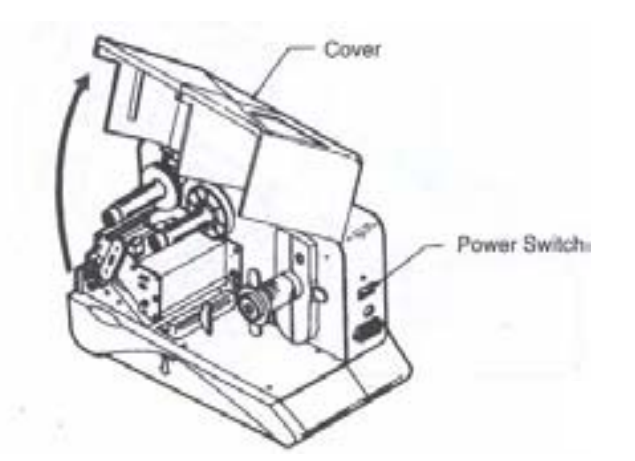

- Caution
  Thermal head and area around it are at high temperature right after printing. Take caution not to get burnt.
   Take caution to prevent hand injury when changing label.
- Turn head lock lever to the direction of the arrow, close thermal head and close cover.

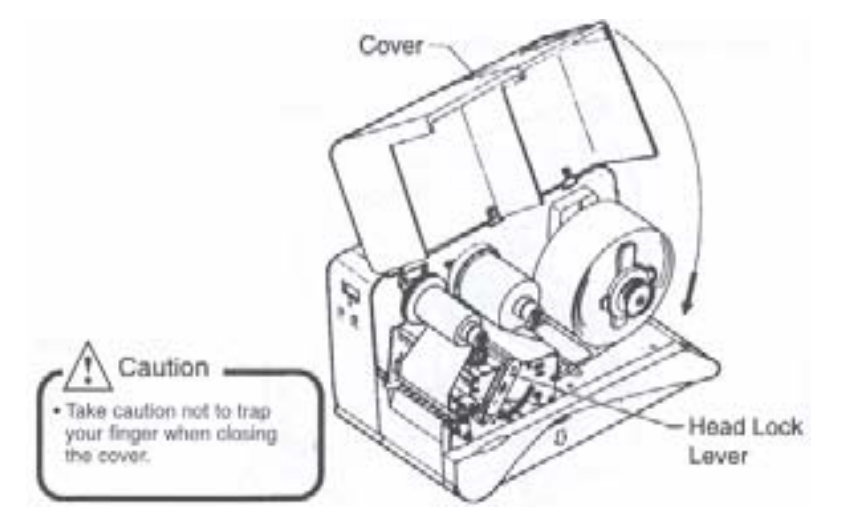

- Pitch sensor adjustment.
  - Slide pitch sensor to locate centre hole.

This need to be done when using tickets/tags with through punch hole only.